## 회원가입(기존가입자 변경방법) 기존 회원가입 대상자는 수강신청 전 교육대상자 설정 확인 및 수정 필수!

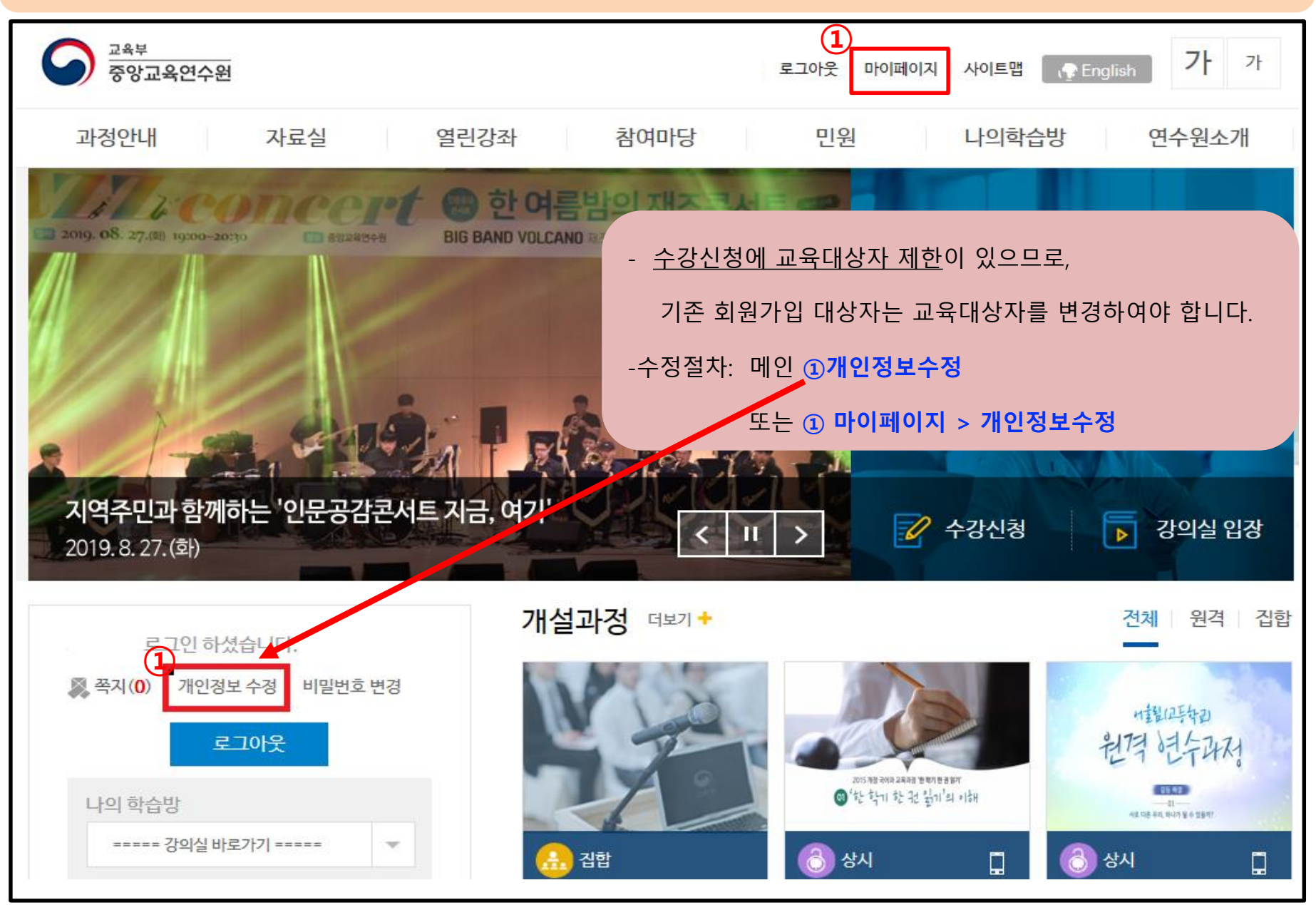

| mypage       | 개인정보=             | <sup>▶ → INVDage → 개인정보수정</sup> 기관정보 > 근무기관명, 직급명 수정                                 | Quick<br>Menu |
|--------------|-------------------|--------------------------------------------------------------------------------------|---------------|
| 쪽지한          | ◎ 기본정보            |                                                                                      | $\mathbb{Q}$  |
| 개이저나스저 \     | . 사진철부            | (*)는 필수 입력 항목입니다.<br>최어나다기                                                           | 오시는길          |
|              | . 아이디+            |                                                                                      | S             |
| 비밀번호변경       |                   | ※ 회원가입한 홈페이지로 최초 ASP기관이 설정됩니다.                                                       | 전화번호          |
| 회원탈퇴         | · 소속ASP기관         | 중양교육면 주원 ※ 타면구원과영을 구강진정별 경우 편경이 별보할 수 있습니다.<br>※ 변경을 원하실 경우 관리자에게 문의후 채로그인해주시기 바랍니다. | 2-11<br>Am    |
| 교육서비스헌장      | . 성명(한글명)★        |                                                                                      |               |
| 개인정보처리방침     | . 성명(영문명)         |                                                                                      | 숙박시설          |
| 저작권정책        | · 생년월일*           |                                                                                      | Ę?            |
|              | - 생별*<br>- 내/외국인+ | 이 남 · · · · · · · · · · · · · · · · · ·                                              | 자주하는<br>질문    |
|              |                   |                                                                                      |               |
| 설문진행중 나의 강의실 |                   | 우편번호 - 1                                                                             | 연수문의          |
|              | · 주소              |                                                                                      | cla           |
|              |                   | 🤕 통합교육연수시스템 - Internet Explorer - X                                                  | ( <b>A</b> )  |
| 옥답아기 이구중     |                   | https://www.neti.go.kr/popup/index.go                                                | 도움말           |
|              | ▫ 핸드폰번호★          | 통합교육연수시스템 integrat                                                                   |               |
|              | . 팩스번호            |                                                                                      | Quick<br>Menu |
|              | . 환급계좌정보          | 이 가게 가도 지신                                                                           | , icina       |
|              |                   | (1) 소속기관명에 '일반인' 기재                                                                  | 2             |
|              | • SMS수신           | • 소속기관명 일반인 전색 · (2) 검색 클릭                                                           | 오시는길          |
|              | . 이메일수신           | 기관코드 소속기관명 근무기관명(부서)                                                                 | 2             |
|              | . 시각장애여부          | ETC0001 기타(일반인) 기타(일반인) (3) '기타(일반인)' 클릭                                             | 전화번호          |
|              | . 강사신청            |                                                                                      |               |
|              | ○ 기관정보            |                                                                                      | 주바시전          |
|              | , 공무원여부           | ○예 ⓒ아니오                                                                              | (=?)          |
|              |                   | 7010000 서울특별시교육청                                                                     | 자주하는          |
|              | ▫ 소속기관명*          | ※소속기관명은 근무기관명 (1) 근무기관명 동입력됩니다.                                                      | 질문            |
|              |                   | 7041052 서울아람유치원                                                                      | <b>F</b>      |
|              |                   | ·····································                                                | 연수문의          |
|              | ▪ 근무기관명*          |                                                                                      | 1             |
|              |                   | ※ 근무기관 검색 후 존재하지 않을 시, <b>일반인</b> 으로 검색해 추가해주시기 바랍니다.                                | ¢             |

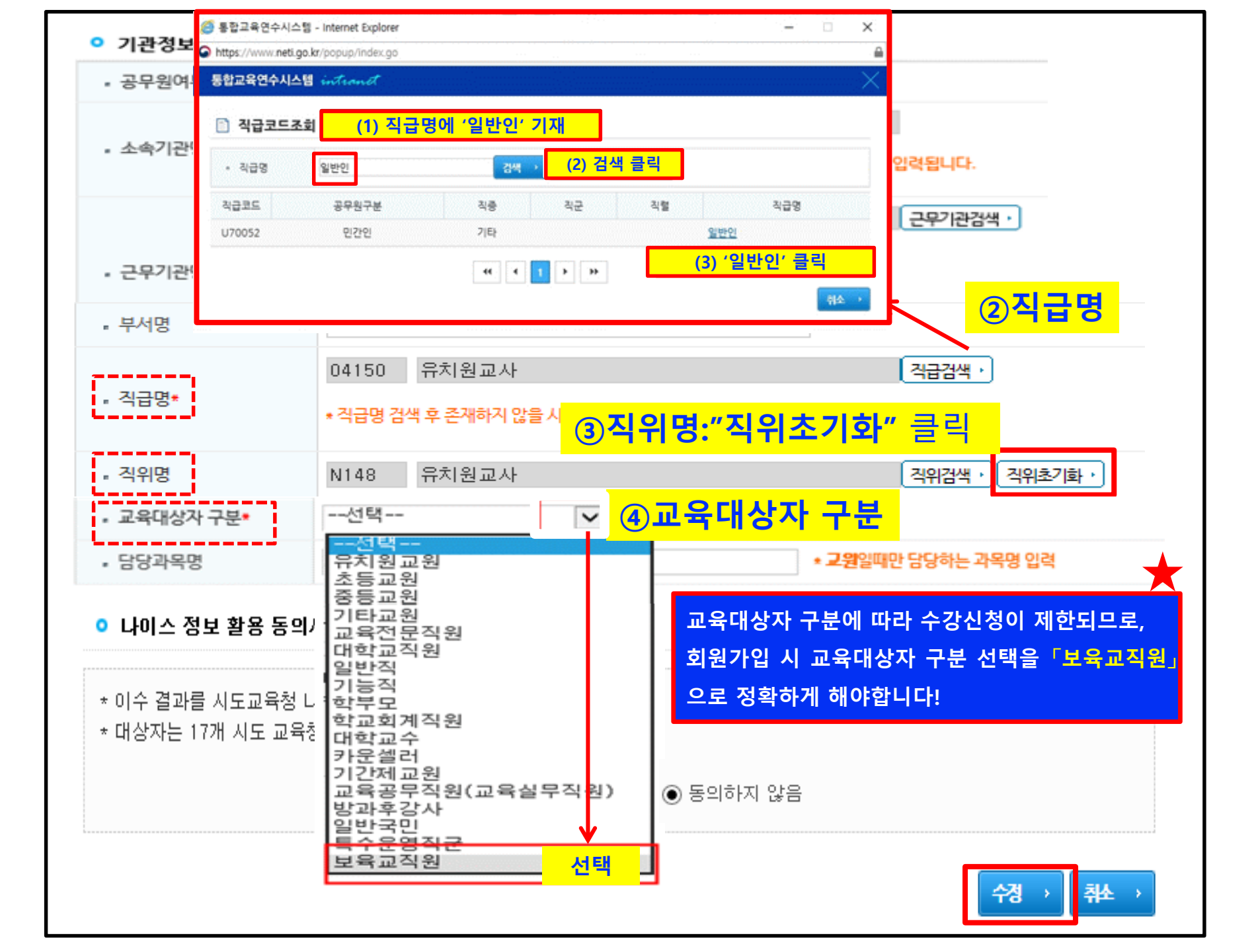